## 学認による Maruzen eBook Library の利用について

## https://elib.maruzen.co.jp/elib/html/BookList

| <b>Charuzen</b><br>Library | Maruzen eBookLibraryは、丸産連税営制が提供する<br>学術費職に特化した機関向け電子費福配信サービスです。<br>→ おくある質問 →ご利用マニュアル →個人情報保護指針<br>→利用規約 | MARUZEN |
|----------------------------|----------------------------------------------------------------------------------------------------|---------|
|                            |                                                                                                    |         |
|                            | > 機関認証<br>認証ID:                                                                                          |         |
|                            | 認証パスワード:                                                                                                 |         |
|                            | 認識する<br>学習アカウントをお持ちの方はこちら<br>取得されたIPアドレス: 106.146.99.18 [ <u>IP</u> 歴]                                   |         |
|                            | 本サービスにつきましてご聞心のお客様、トライアル等す<br>下記までお問い合わせをお願い申し上げ                                                         |         |
|                            | <sup>丸護脚定</sup> 「学認アカウントをお持ちの方<br><sup>TEL: 03-6</sup> はこちら」をクリック。                                       |         |

| lakuNin)             |             |           |           |  |  |
|----------------------|-------------|-----------|-----------|--|--|
| 所属機関の選択              |             |           |           |  |  |
| サービス'elib.maruzen.co | .jp'を利用するため | に認証が必要です  |           |  |  |
| 奈良                   |             |           |           |  |  |
| 近畿                   |             |           |           |  |  |
| 奈良先端科学技術大学院大学        |             |           |           |  |  |
| 奈良教育大学               |             |           |           |  |  |
| 奈良工業高等専門学校           |             |           |           |  |  |
| 奈良女子大学               |             | ①「奈良」と入力す | 32        |  |  |
|                      |             | 機関が表示されるの | <b>で、</b> |  |  |
|                      |             | 「奈良女子大学」を | 選択。       |  |  |
|                      |             |           | <u></u>   |  |  |

| 奈良国立大学機構奈良女子大学<br>Nara Women's University                                                                                                    |                                                                                                    |
|----------------------------------------------------------------------------------------------------|----------------------------------------------------------------------------------------------------|
| ログインサービス: Atypon SP<br>ユーザ名<br>パスワード<br>ログインを記憶しません。<br>ご 送信する情報を再度表示して送信の可否<br>を選択します。                                                                                                    | ₹良女 I Dとパスワード<br>、Login をクリック                                                                                                    |
| Login<br>奈良国立大学機構 奈良女子大学<br>Nara Women's University<br>Library<br>Library                                                                                                    | 번지:<br>n eBook                                                                                                    |
| サービスから提示された説明:<br>学術図書の電子書籍閲覧プラットフォーム<br>サービスに送信される情報<br>所属機関名 Nara Women's University<br>続行すると上記の情報はこのサービスに送信されます。このサービスにアクセスするたびに、よ<br>報を送信することに同意しますか?                                                                                                    | <ul> <li>         I D等の情報がサービス提供者のサーバに<br/>送信されます。「同意方法の選択」欄にて、         ご自身が同意する項目を選択の上、         <sup>kkcに関する情</sup>「同意」ボタンをクリックしてください。     </li> </ul> |
| <ul> <li>同意方法の選択:</li> <li>次回ログイン時に再度チェックします。</li> <li>今回だけ情報を送信することに同意します。</li> <li>このサービスに送信する情報が変わった場合は、再度チェックします。</li> <li>今回と同じ情報であれば今後も自動的にこのサービスに送信することに同意します。</li> <li>今後はチェックしません。</li> <li>すべての私に関する情報を今後アクセスするすべてのサービスに送信することに同意し<br/>この設定はログインページのチェックボックスでいつでも取り消すことができます。</li> </ul> | ,ます.<br>「同意」を<br>クリック                                                                                                    |

以上で学認で認証されます。

奈良女子大学で契約している電子ブックが学外からも利用可能になります。